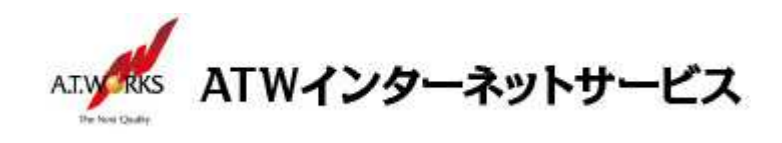

# ATW インターネットサービス アカウント設定手順書

#### Outlook 2016 編

目次

| ご利用中アカウントの修正 | (サーバー移行のお客様) | 2 |
|--------------|--------------|---|
| 新規アカウント作成    |              | 5 |

お問い合わせ

株式会社エーティーワークス ATW インターネットサービス

URL : https://hosting.atw.ne.jp/contact/

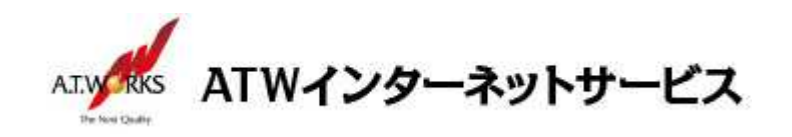

## ご利用中アカウントの修正(サーバー移行のお客様)

現在設定されているメールアカウントの、「サーバー名」を「IPアドレス」に書き換えます。 この作業により、サーバー移行期間中のメールの取りこぼしを防ぎます。

1. 「ファイル」→「情報」をクリックし、「アカウント設定」→「プロファイルの管理(O)」を選択します。

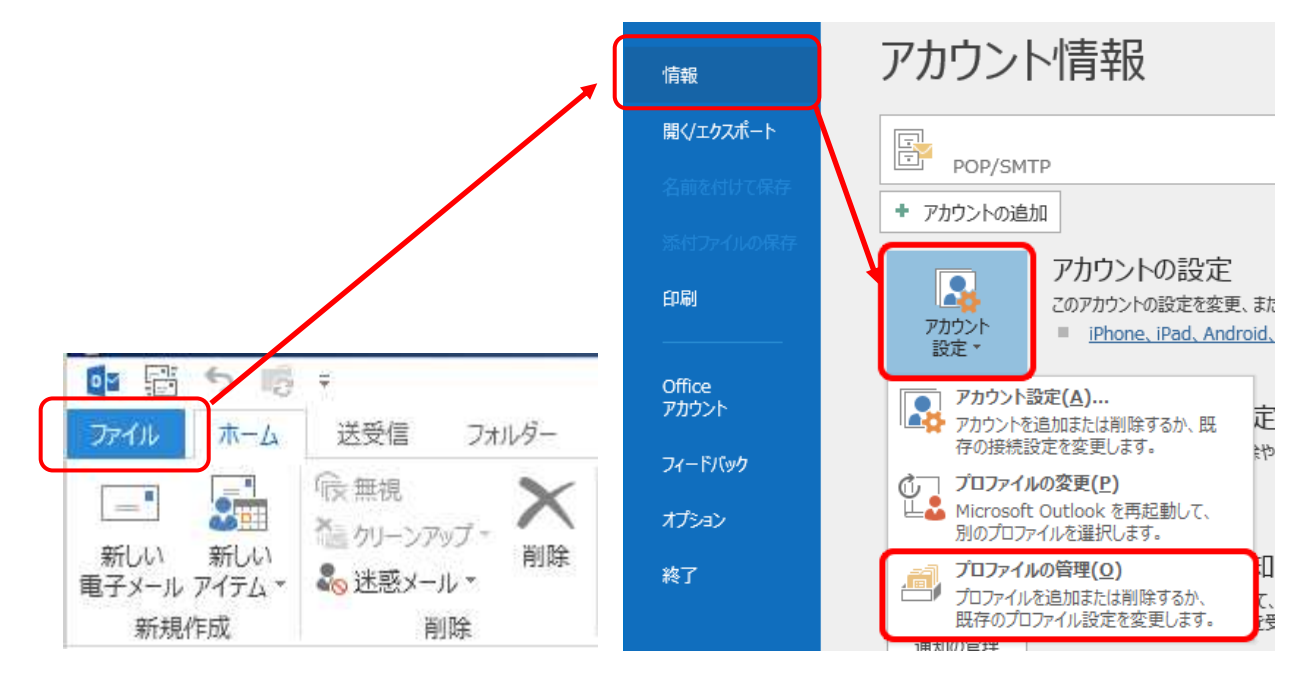

2. [ユーザー アカウント制御]画面が表示されるので[はい]をクリックします。

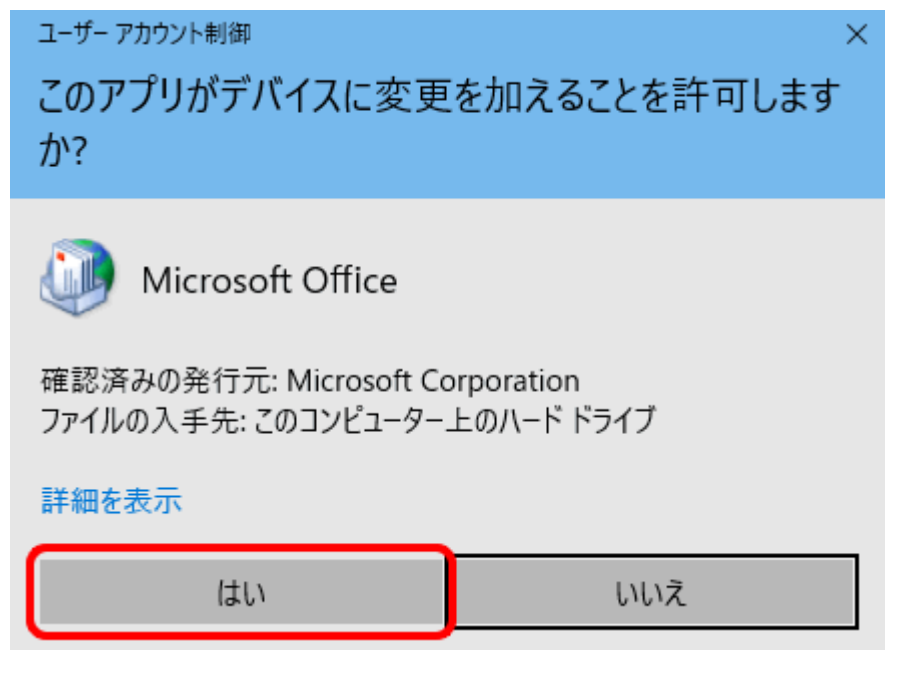

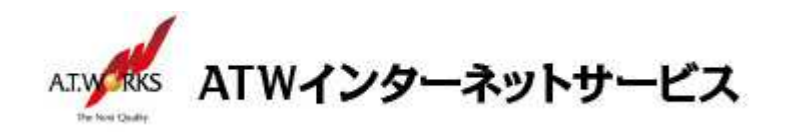

3. [メール設定]画面が表示されるので、[電子メール アカウント]をクリックします。

| 🥥 メール設定 - Outlook                                               | ×              |
|-----------------------------------------------------------------|----------------|
| 電子メール アカウント                                                     |                |
| 電子メール アカウントとディレクトリを設定します。                                       | 電子メール アカウント(E) |
| รี-9 วิทิสาม                                                    |                |
| 電子メール メッセージとドキュメントを保存するために使用す<br>るファイルの設定を変更します。                | データ ファイル(F)    |
| ว้อวราวน                                                        |                |
| 電子メール アカウントとデータ ファイルの複数のプロファイルを<br>設定します。通常は、1 つのプロファイルだけが必要です。 | プロファイルの表示(S)   |
|                                                                 | 閉じる(C)         |

4. 「電子メール」タブをクリックし、既存アカウントを選択して「変更」ボタンを押下します。

| アカウント設定                                      |                                                                                                    | X         |
|----------------------------------------------|----------------------------------------------------------------------------------------------------|-----------|
| 電子メール アカウント<br>アカウントを追加または削除                 | できます。また、アカウントを選択してその設定を変更できます。                                                                          |           |
| 電子メール データファイル RSS                            | フィード SharePoint リスト インターネット予定表 公開予定表 アドレス帳                                                              |           |
| ☆新規(N) ※ 修復(内)                               | ☆変更(A)…     ◇ 既定に設定(D) × 削除(M)      ◆     ◆                                                             |           |
| 名前                                           | 種類                                                                                                    |           |
| aaa@atw.jp                                   | POP/SMTP (送信で使用する既定のアカウント)                                                                              |           |
| 選択したアカウントでは、新しいメッ<br>フォルダーの変更(F) aaa@<br>データ | セージを次の場所に配信します:<br>V <b>atw.jp¥受信トレイ</b><br>ファイル: C:¥Users¥samba¥Documents¥Outlook ファイル¥ aaa@atw.jp.pst |           |
| 27<br>                                       | 閉じる(                                                                                                    | <u>C)</u> |

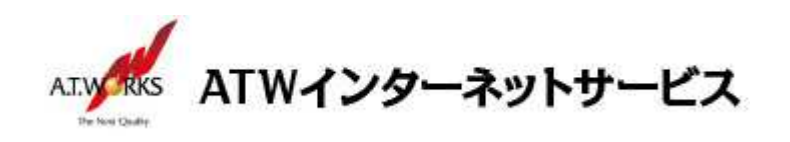

5. 「受信メールサーバー」欄と「送信メールサーバー」欄を、下記の IP アドレスに変更して、 「詳細設定」ボタンを押下します。

|                                           |                                        |                     | N.                              |
|-------------------------------------------|----------------------------------------|---------------------|---------------------------------|
| POP 2 IMAP のパカワント設定<br>お使いのアカウントのメール サー/  | (一の設定を入力してください。                        |                     | 「pop.xxx.xxx」や「smtp.xxx.xxx」など、 |
| ユーザー情報<br>名前(Y):                          | atu tat                                | <b>דמס</b><br>דמס ד | 御社ドメイン名を含むサーバー名である              |
| 電子メール アドレス( <u>E</u> ):                   | aaa@atw.jp                             | します。                | ことを確認し、下記のIPアドレスに変更し            |
| サーバー情報                                    |                                        | アカウ                 | ンド設定の52と51、                     |
| アカウントの種類( <u>A</u> ):                     | POP3                                   |                     | てくたさい。                          |
| 受信メール サーバー( <u>I</u> ):                   | X0X.XX.X0X.X0X                         |                     |                                 |
| 送信メール サーバー (SMTP)( <u>Q</u> ):            | XXX.XXX.XXXX                           |                     | ※何在トンイン名が使われたサーバー名称             |
| メール サーバーへのログオン情報                          |                                        | <u> </u>            | でない場合は、修正の必要はありません。             |
| アカウント名(旦):                                | atwjp01                                |                     |                                 |
| パスワード( <u>P</u> ):                        | ******                                 |                     |                                 |
| 図パス5                                      | ワードを保存する(民)                            |                     |                                 |
| □ メール サーバーがセキュリティで保<br>ている場合には、チェック ボックスを | 護されたパスワード認証 (SPA) に対応し<br>オンにしてください(Q) |                     | 詳細設定( <u>M</u> )                |
|                                           |                                        | 。百ろ/0)              | バウハ(N) > キャッセル ヘルブ              |

受信メールサーバー→ (現在の受信サーパーIP) 送信メールサーバー→ (現在の送信サーパーIP)

6. 「全般」タブの赤い枠の入力箇所に[old]などと入力頂き、「OK」ボタンを押下します。

| インターネット電子メール設定      |                                       | ×               |
|---------------------|---------------------------------------|-----------------|
| 全般 送信サーバー 副         | <b>样細設定</b>                           |                 |
| メール アカウント           |                                       |                 |
| このアカウントを表す名前<br>(N) | を入力してください ("仕事"、"Microsoft Mail サーバー" | な               |
| [old]aaa@atw.jp     |                                       |                 |
| その他のユーザー情報          |                                       |                 |
| 组織(の)・              |                                       |                 |
|                     |                                       | =               |
| 返信电子メール(R):         |                                       |                 |
|                     |                                       |                 |
|                     | このアカウントは、使えなくなった                      | 時点で削除していただきます   |
|                     | 間違えて必要なアカウントを削除                       | 余してしまうことがないように、 |
|                     | 表示名に『(old)』などと入れてお                    | いと、わかり易いと思います。  |
|                     |                                       |                 |
|                     |                                       |                 |
|                     |                                       |                 |
|                     |                                       | 21              |
|                     | UK +YZCA                              |                 |

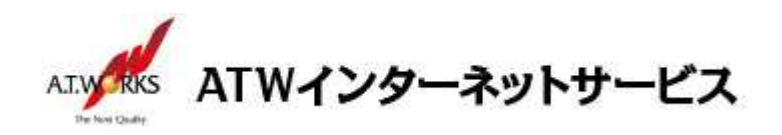

「□[次へ]をクリックしたらアカウント設定を自動的にテストする」のチェックを外して、
 「次へ」ボタンを押下します。

| ユーザー情報                         |                      | アカウント設定のテスト                             |
|--------------------------------|----------------------|-----------------------------------------|
| 名前(Y):                         | atw test             | アカウントをテストして、入力内容が正しいかどうかを確認することをお勧め     |
| 電子メール アドレス( <u>E</u> ):        | aaa@atw.jp           |                                         |
| サー <mark>バー情報</mark>           |                      | アカウント設定のテスト(T)                          |
| アカウントの種類( <u>A</u> ):          | POP3                 |                                         |
| 受信メール サーバー( <u>I</u> ):        | XXX.XX.XXX           | □ [次へ] をクリックしたらアカワント設定を目動的にテストする<br>(S) |
| 送信メール サーバー (SMTP)( <u>Q</u> ): | XXX.XX.XXX.XXX       |                                         |
| メール サーバーへのログオン情報               |                      |                                         |
| アカウント名( <u>U</u> ):            | atwjp01              |                                         |
| ペスワード( <u>P</u> ):             | *****                |                                         |
| ⊠パス5                           | ワードを保存する( <u>R</u> ) |                                         |
| コメール サーバーがセキュリティで保!            | 護されたパスワード認証 (SPA) に  | 対応し                                     |
| ている場合には、チェックボックスを              | オンにしてください(Q)         | 詳知設守(M)                                 |

8. 「完了」ボタンを押下します。

| アカウントの変更                       |                   | ×   |
|--------------------------------|-------------------|-----|
|                                |                   |     |
| すべて完了しました                      |                   |     |
| アカウントのセットアップに必要な情報がすべて入力されました。 |                   |     |
|                                |                   |     |
|                                |                   |     |
|                                |                   |     |
|                                |                   |     |
|                                |                   |     |
|                                |                   |     |
|                                |                   |     |
|                                |                   |     |
|                                |                   |     |
|                                | < 戻る(B) <b>完了</b> | ヘルプ |

以上で修正作業は完了です。続いて新規アカウントの作成をお願いします。

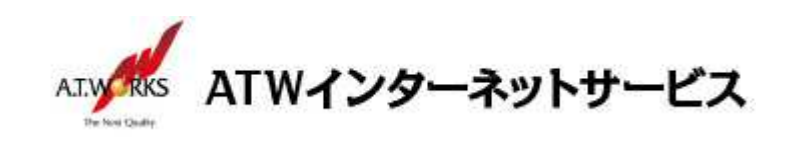

### 新規アカウント作成

#### ATW インターネットサービスサーバーへ接続するための、新規アカウントを追加します。

1. 「ファイル」→「情報」をクリックし、「アカウント設定」→「プロファイルの管理(O)」を選択します。

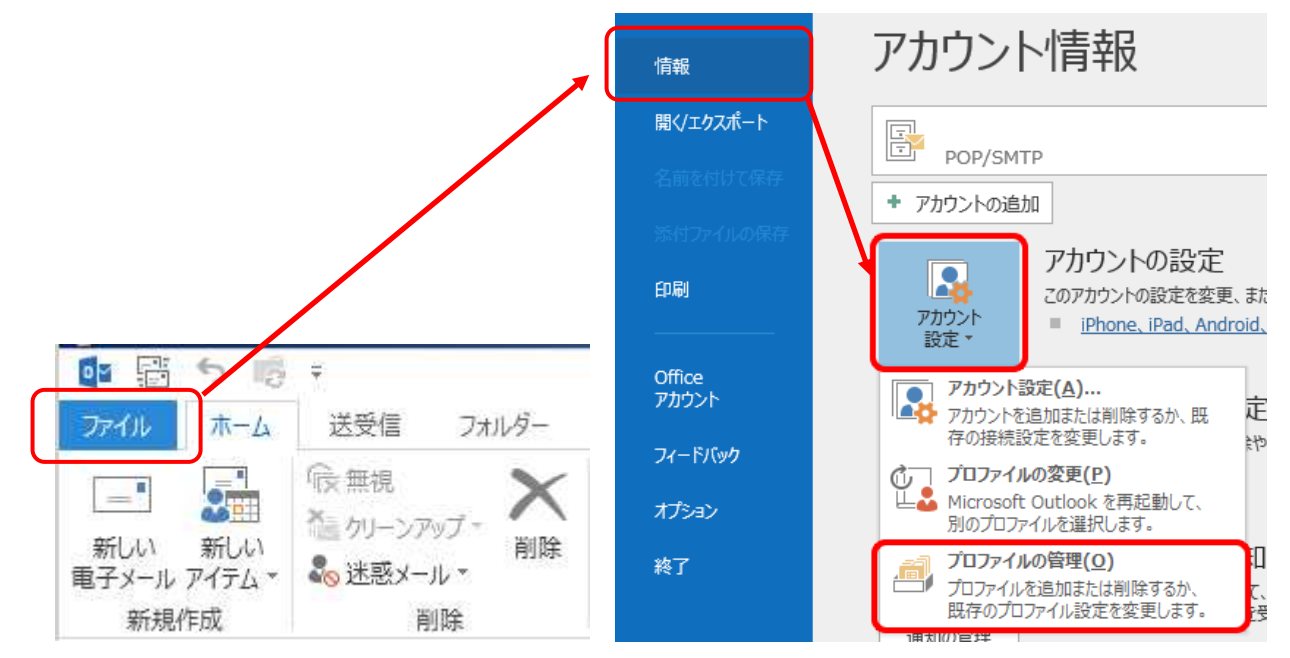

2. [ユーザー アカウント制御]画面が表示されるので[はい]をクリックします。

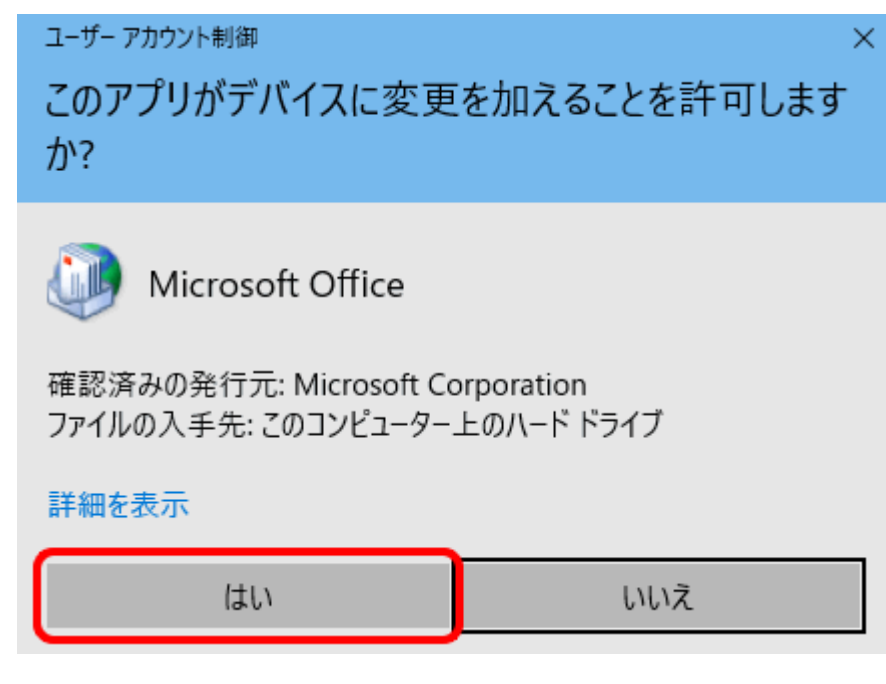

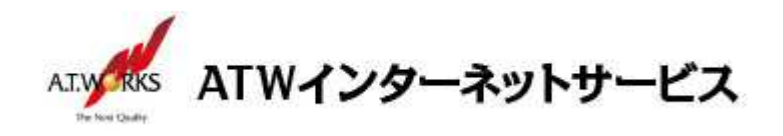

3. [メール設定]画面が表示されるので、[電子メール アカウント]をクリックします。

| 🧼 メール設定 - Outlook                     | ×              |
|---------------------------------------|----------------|
| 電子メール アカウント                           | 電子メール アカウント(E) |
| データファイル                               | データ ファイル(F)    |
| ・ ・ ・ ・ ・ ・ ・ ・ ・ ・ ・ ・ ・ ・ ・ ・ ・ ・ ・ | プロファイルの表示(S)   |
|                                       | 閉じる(C)         |

4. 「電子メール」タブをクリックし、「新規」を選択します。

| ワウント設定                    |                                                  |   |
|---------------------------|--------------------------------------------------|---|
| 電子メール アカウント<br>アカウントを追加また | とは削除できます。また、アカウントを選択してその設定を変更できます。               |   |
| 電子メール データ ファイ             | ル RSS フィード SharePoint リスト インターネット予定表 公開予定表 アドレス帳 |   |
| ☆新規(N)     ☆修             | 複(R) 🚰 変更(A) 💿 既定に設定(D) 🗙 削除(M) 🔹 🔮              | _ |
| 名則                        | 擢與                                               |   |

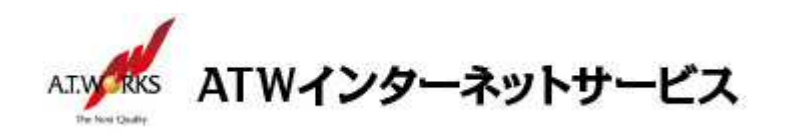

5. 「自動アカウント セットアップ」画面にて「自分で電子メールやその他のサービスを使うための設定をす る(手動設定)」にチェックを入れて、右下の「次へ」をクリックします。

| )電子メール アカウント <u>(A)</u> |              |              |              |       |  |
|-------------------------|--------------|--------------|--------------|-------|--|
| 名前(兰):                  |              |              |              |       |  |
|                         |              |              |              |       |  |
| 電子メール アドレス(E):          |              |              |              |       |  |
|                         |              |              |              |       |  |
| パスワード(2):               |              |              |              |       |  |
| パスワードの確認入力(工):          |              |              |              |       |  |
|                         | インターネット サービス | プロバイターから提供さ  | れたパスワードを入力して | ください。 |  |
| 自分で電子メールやその他の           | サービスを使うための設定 | 定をする (手動設定)( | M)           |       |  |
|                         |              |              |              |       |  |
|                         |              |              |              |       |  |
|                         |              |              |              |       |  |
|                         |              |              |              |       |  |

6. 「アカウント タイプの選択」画面にて、「POP または IMAP」にチェックを入れて、右下の「次へ」をクリックします。

| カウントの追加                            |                       |
|------------------------------------|-----------------------|
| アカウントタイプの選択                        | ×.                    |
| O Office 265/E)                    |                       |
| Office 365 アカウントの自動設定              |                       |
|                                    |                       |
| メール アドレス( <u>E</u> ):              |                       |
|                                    |                       |
| POP または IMAP(P)                    |                       |
| POP または IMAP 電子メール アカウントの詳細設定      |                       |
| O Exchange ActiveSync( <u>A</u> )  |                       |
| Exchange ActiveSync を使用するサービスの詳細設定 |                       |
|                                    |                       |
|                                    |                       |
|                                    |                       |
|                                    |                       |
|                                    |                       |
|                                    |                       |
|                                    |                       |
|                                    |                       |
|                                    | < 戻る(B) 次へ(N) > キャンセル |

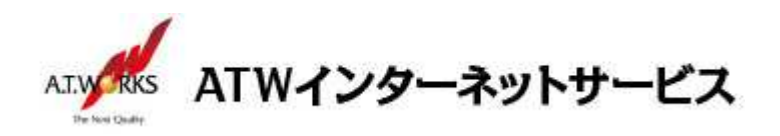

7. 「アカウントの追加」の画面が表示されたら、以下のように設定します。

|                                |                     | アカワント設定のテスト マカウント設定のテスト マカウントをニフトレティント ロッカウントをニフトレティント |
|--------------------------------|---------------------|--------------------------------------------------------|
|                                | atw test            | アカリンドをすべいして、人力内容が正しいかとうかを確認することをお供加します。                |
| 电子メール アトレス(E):                 | aaa@atw.jp          |                                                        |
| ナーバー情報                         |                     | アカウント設定のテスト(工)                                         |
| Pカウントの種類( <u>A</u> ):          | POP3                |                                                        |
| 受信メール サーバー( <u>I</u> ):        | XXX.XXX.XXXX        | ► L(X) でグリックした5アルワント設定で目動的にナスト9る<br>(S)                |
| 送信メール サーバー (SMTP)( <u>O</u> ): | XXX.XXX.XXXX        |                                                        |
| メール サーバーへのログオン情報               |                     |                                                        |
| アカウント名(U):                     | atwjp01             |                                                        |
| (スワード( <u>P</u> ):             | *****               |                                                        |
| ⊡ パス?                          | フードを保存する( <u>R)</u> |                                                        |
| 」メール サーバーがセキュリティで保             | 護されたパスワード認証 (SPA) に | 対応し                                                    |
| ている場合には、チェックボックスを              | オンにしてください(Q)        |                                                        |

・名

前: 任意の名前(メールの差出人として表示されます) ※ここで入力した名前が「送信者」として表示されます。

| ・メールアドレス:                        | ご使用のメールアドレス            |
|----------------------------------|------------------------|
| ・アカウントの種類                        | POP3                   |
| ·受 信 メールサーバー:                    | サーバ設定情報に記載のサーバーIP アドレス |
| ・送信メールサーバー(SMTP):                | サーバ設定情報に記載のサーバーIP アドレス |
| ・ア カ ウ ン ト 名:                    | ホスティング設定依頼書の ID        |
| ・パ ス ワ ー ド:                      | ホスティング設定依頼書の PW        |
| <ul> <li>ロパスワードを保存する:</li> </ul> | チェックをします               |

入力できたら、[詳細設定]ボタンをクリックします。

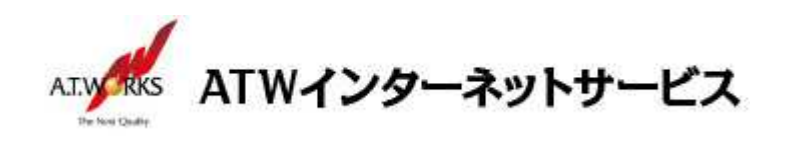

8. 「送信サーバー」タブをクリックし、以下のとおりに設定します。

| 全般 🥻  |                   |                    |                 |  |
|-------|-------------------|--------------------|-----------------|--|
| 1.000 | 送信サーバー            | 詳細設定               |                 |  |
| ☑送信り  | -/('− (SMTI       | P)は認証が必要( <u>C</u> | 2)              |  |
| ●受    | 信メール サーハ          | (一と同じ設定を使用         | 用する( <u>U</u> ) |  |
| 〇次    | のアカウントとパ          | スワードでログオンす         | 'ଟ( <u>L)</u>   |  |
| ア     | カウント名(N):         |                    |                 |  |
| 10    | スワード( <u>P</u> ): |                    |                 |  |
|       |                   | □パスワードを保           | 存する( <u>R</u> ) |  |
|       | ]セキュリティで          | 保護されたパスワート         | 認証 (SPA) に対応(Q) |  |
|       |                   |                    |                 |  |
|       |                   |                    |                 |  |
|       |                   |                    |                 |  |
|       |                   |                    |                 |  |
|       |                   |                    |                 |  |
|       |                   |                    |                 |  |

・送信サーバー (SMTP) は認証が必要: チェックする

・受信メールサーバーと同じ設定を使用する: チェックする

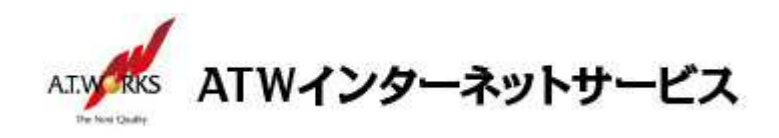

9. 「詳細設定」タブをクリックし、以下のとおりに設定します。

| インターネット電子メール設定                                                                                                    | × |
|----------------------------------------------------------------------------------------------------|---|
| 全般 送信サーバー 詳細設定                                                                                                    |   |
| サーバーのポート番号<br>受信サーバー (POP3)(I): 110 標準設定(D)<br>□ このサーバーでは暗号化された接続 (SSL/TLS) が必要(E)<br>送信サーバー (SMTP)(O): 587<br>使用する暗号化接続の種類(C): なし |   |
| <del>リーパーのタイムアウト(T)</del> 短い ■ 長い 1 分     配信                                                                                       |   |
|                                                                                                    |   |

·受信サーバー (POP3):110

・このサーバーは暗号化された接続(SSL)が必要: チェックなし

·送信サーバー (SMTP):587

※初期値は25となりますので、変更してください。

・使用する暗号化接続の種類:なし

その他の項目は任意で設定します。 変更・確認できたら、[OK]ボタンをクリックします。

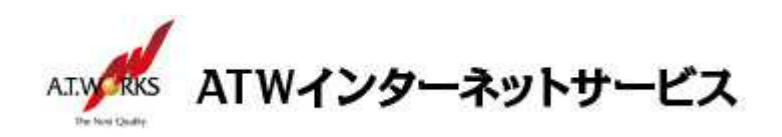

10.「アカウントの追加」の画面に戻ったら、以下設定を実施します。

| ユーザー情報             |                        | アカウント設定のテスト                                                   |
|--------------------|------------------------|---------------------------------------------------------------|
| 名前(Y):             | atw test               | アカウントをテストして、入力内容が正しいかどうかを確認することをお勧ね                           |
| 電子メール アドレス(E):     | aaa@atw.jp             | 0470                                                          |
| サーバー情報             |                        | アカウント設定のテスト(T)                                                |
| アカウントの種類(A):       | POP3                   |                                                               |
| 受信メール サーバー(I):     | XXX.XX.XXX.XXX         | <ul> <li>[] [次へ] をクリックしたらアカワント設定を自動的にテストする<br/>(S)</li> </ul> |
| 送信メール サーバー (SMTP)( | (O): xxx.xxx.xxx.xxx   |                                                               |
| メール サーバーへのログオン情    | <b>与報</b>              | -                                                             |
| アカウント名(U):         | atwjp01                |                                                               |
| パスワード(P):          | *****                  |                                                               |
|                    | 」パスワードを保存する(R)         |                                                               |
| コメール サーバーがヤキュリティ   | ィで保護されたパスワード認証 (SPA) に | (点)                                                           |
| ている場合には、チェックボッ     | クスをオンにしてください(Q)        | 詳細設宝(M)                                                       |

・[次へ]をクリックしたらアカウント設定を自動的にテストする: **チェックなし** チェックを外したら**[次へ]**ボタンをクリックします。

11.「すべて完了しました」の画面が表示されたら、[完了]ボタンをクリックします。

| アカウントの変更                       | × |
|--------------------------------|---|
|                                |   |
|                                |   |
| 97(76)040/2                    |   |
| アカウントのセットアップに必要な情報がすべて入力されました。 |   |
|                                |   |
|                                |   |
|                                |   |
|                                |   |
|                                |   |
|                                |   |
|                                |   |
|                                |   |
|                                |   |
|                                |   |
|                                |   |
| < 戻る(B) <b>完了</b> ヘルプ          |   |
|                                |   |

以上でメール設定作業は完了です。新しく作成したアカウントから、ご自分のアドレス宛にテストメールを送って いただき、動作確認を行ってください。正常な動作が確認できない場合は、弊社サポート窓口までお問合せ下さい。